# Non-Safe Simplifier Gateway Manual

Usman Mehmood & Bastian Jürgens Software & Hardware Architect SSP – Safety System Products

## Contents

| 1 | Арр                                                            | oplication Description1                                                        |          |  |  |  |
|---|----------------------------------------------------------------|--------------------------------------------------------------------------------|----------|--|--|--|
| 2 | How                                                            | / to Use                                                                       | -        |  |  |  |
|   | 2.1                                                            | Modes and Configurations1                                                      | -        |  |  |  |
|   | 2.2                                                            | Configurable Parameters 1                                                      | -        |  |  |  |
|   | 2.3                                                            | Default Values1                                                                | -        |  |  |  |
|   | 2.4                                                            | CLI Arguments                                                                  | )        |  |  |  |
|   | 2.5                                                            | Config File 2                                                                  | )        |  |  |  |
|   | 2.6                                                            | Wrong Configuration                                                            | <u>)</u> |  |  |  |
| 3 | PLC                                                            | Interface Data Format                                                          | ;        |  |  |  |
|   | 3.1                                                            | Packet Structure                                                               | ;        |  |  |  |
|   | 3.1.:                                                          | 1 Packet Header 3                                                              | ;        |  |  |  |
|   | 3.1.2                                                          | 2 Packet Body 3                                                                | ;        |  |  |  |
|   | 3.2                                                            | Packet Size and Speed 3                                                        | ;        |  |  |  |
| 4 | Upd                                                            | ating Config and Software4                                                     | ŀ        |  |  |  |
| 5 | PLC                                                            | Implementation (Siemens TIA V16 or higher)5                                    | ;        |  |  |  |
|   | 5.1                                                            | Opening the library and pasting the blocks and data types into the PLC program | ,        |  |  |  |
|   | 5.2                                                            | Call the Function Block                                                        | ;        |  |  |  |
|   | 5.3                                                            | User Data                                                                      | ,        |  |  |  |
| 6 | Nec                                                            | essary Hardware (Example)                                                      | 3        |  |  |  |
| 7 | Example with Simplifier Manager showing USB Inputs and Outputs |                                                                                |          |  |  |  |
| 8 | Common Errors                                                  |                                                                                |          |  |  |  |

## 1 Application Description

The Non-Safe Simplifier Gateway is a device that acts as a gateway between multiple Safety Simplifiers and a PLC. It takes USB commands from the PLC and returns information about all connected Simplifiers as well as their global memories.

## 2 How to Use

## 2.1 Modes and Configurations

The device has two interfaces. A USB interface for the Safety Simplifier, and a TCP/IP interface for the PLC. Both can be simulated by passing a CLI argument.

If the USB interface is not simulated, a Safety Simplifier must be connected to the gateway.

If the PLC interface is not simulated, a Siemens PLC must be connected and programmed with an appropriate application. It needs to have the same IP address, rack number, DB number and slot number as passed to this application (or vice-versa).

The application can also take verbosity level, cycle time, communication timeout, and IP address of the Gateway as arguments.

#### 2.2 Configurable Parameters

The following parameters of the app can be configured by the user:

- PLC's IP address, over which the TCP/IP connection takes place.
- Rack number of the PLC.
- Slot number of the PLC.
- DB number of the PLC's receive DB area.
- PLC interface's simulation status
- Safety Simplifier's connection IP address
- Safety Simplifier's connection port
- Safety Simplifier interface's simulation status
- Cycle time for data exchange with the Simplifier Gateway
- Timeout for data exchange with the Simplifier Gateway
- Number of retries in case of a timeout before restarting.
- Ratio of messages with global memories to messages with global memories and device data
- Simplifier Gateway's IP address (only if it is running on Linux)
- Console logs verbosity

#### 2.3 Default Values

| Parameter  | Interface  | Туре   | Default Value |
|------------|------------|--------|---------------|
| Address    | PLC        | string | 127.0.0.1     |
| Rack       | PLC        | int    | 0             |
| Slot       | PLC        | int    | 1             |
| DB number  | PLC        | Int    | 1             |
| Simulated  | PLC        | bool   | false         |
| Address    | Simplifier | string | 127.0.0.1     |
| Port       | Simplifier | int    | 5001          |
| Simulated  | Simplifier | bool   | false         |
| Cycle Time | Gateway    | int    | 100 ms        |

| Timeout       | Gateway | int    | 1000 ms       |
|---------------|---------|--------|---------------|
| Retries       | Gateway | Int    | 3             |
| Message Ratio | Gateway | int    | 20            |
| Address       | Gateway | string | 192.168.2.201 |
| Verbosity     | Gateway | string | info          |

#### 2.4 CLI Arguments

All the configurable parameters can be set with command line arguments.

- -smp <sim> ip <string> port <int> for setting Simplifier parameters
- -plc <sim> ip <string> rack <int> slot <int> db <int> for setting PLC parameters
- -freq <int> for setting the cycle time of data exchanged in milliseconds
- -timeout <int> for setting the communication timeouts in milliseconds.
- -retries <int> for setting number of retries in case of a timeout before restarting the app
- -ip <string> for setting the IP address of the Gateway itself if it is a Linux machine
- -ratio <int> for setting the ratio of GlobalMemory messages per DeviceData message
- -v <debug/info/warning> for setting the console verbosity level.

#### Example:

```
./SimplifierGateway -smp ip 127.0.0.1 port 50 -plc ip 127.0.0.1 rack 0 slot 1 db 1
-freq 500 -timeout 1000 -retries 3 -ratio 20 -v debug
```

## 2.5 Config File

To configure the app without using CLI arguments, a configuration file named config.txt can be placed in the app directory, which the app tries to read if no arguments are passed to it.

Shown below is the example and format of this file.

| Verbosity                 | debug         | # | Verbosity level of console logs          |
|---------------------------|---------------|---|------------------------------------------|
| MessageRatio              | 10            | # | Ratio of GlobalMemory messages           |
| CycleTime                 | 1000          | # | Cycle time of the Gateway                |
| Timeout                   | 1500          | # | Timeout for Simplifier and PLC           |
| Retries                   | 3             | # | Retry attempts before restarting app     |
| Address                   | 192.168.2.202 | # | IP address of the gateway                |
| PlcParameters_IsSimulated | TRUE          | # | PLC interface is simulated or not        |
| PlcParameters_Address     | 192.168.2.200 | # | IP address of PLC                        |
| PlcParameters_Rack        | 0             | # | Rack number of PLC                       |
| PlcParameters_Slot        | 1             | # | Slot number of PLC                       |
| PlcParameters_DbNumber    | 1             | # | DB number for send / receive block       |
| SmpParameters_IsSimulated | FALSE         | # | Simplifier interface is simulated or not |
| SmpParameters_Address     | 127.0.0.1     | # | IP address of Simplifier                 |
| SmpParameters_Port        | 5001          | # | Port number of Simplifier                |

The text after # symbol is a comment, and is ignored by the app.

#### 2.6 Wrong Configuration

If a parameter is not present in the config file or the CLI arguments, its default value is assumed. If a wrong (name or type) parameter is passed, the application will display the help menu and exit. If a wrong PLC or Simplifier related parameter is passed while the interface is simulated, it is ignored, and the default value is assumed.

## 3 PLC Interface Data Format

This communication takes place by writing to and reading from the Data Blocks in a Siemens PLC and using it as a "shared memory".

#### 3.1 Packet Structure

The data sent to the PLC is arranged in the following format. u16 is unsigned 16-bit, u32 is unsigned 32-bit, s32 is signed 32-bit. Their endianness is the same as a Siemens PLC.

#### 3.1.1 Packet Header

The packet's "header" contains the information common to all Simplifiers connected to the network.

|   | Name            | Size | Туре       | Start | End | Description                     |
|---|-----------------|------|------------|-------|-----|---------------------------------|
| 1 | Message count   | 4    | u32        | 0     | 3   | Number of messages exchanged    |
| 2 | Node count      | 2    | u16        | 4     | 5   | Number of nodes in data sent    |
| 3 | Gateway errors  | 2    | u16        | 6     | 7   | Gateway errors (unused for now) |
| 4 | USB outputs     | 2    | u16        | 8     | 9   | USB outputs from Simplifier     |
| 5 | CRC Header      | 2    | byte array | 10    | 11  | CRC of Global memories          |
| 6 | CRC Device data | 2    | byte array | 12    | 13  | CRC of Simplifier data array    |
| 7 | Global memories | 32   | byte array | 14    | 45  | Global memories                 |

#### 3.1.2 Packet Body

The packet's "body" is information unique to each Simplifier in the network, also referred to as the Simplifier data array.

|    | Name             | Size | Туре       | Start | End | Description                            |
|----|------------------|------|------------|-------|-----|----------------------------------------|
| 8  | Restart count    | 4    | s32        | 46    | 49  | Soft reset times of the Simplifier     |
| 9  | Voltage          | 8    | double     | 50    | 57  | Input voltage of the Simplifier        |
| 10 | IO status        | 2    | u16        | 58    | 59  | ON/OFF status of IOs in the Simplifier |
| 11 | IO errors        | 2    | u16        | 60    | 61  | reserved                               |
| 12 | Internal signals | 16   | byte array | 62    | 77  | Signals used for syncing data          |
| 13 | CPU1 major       | 4    | s32        | 78    | 81  | CPU 1 firmware version major           |
| 14 | CPU1 minor       | 4    | s32        | 82    | 85  | CPU 1 firmware version minor           |
| 15 | CPU2 major       | 4    | s32        | 86    | 89  | CPU 2 firmware version major           |
| 16 | CPU2 minor       | 4    | s32        | 90    | 93  | CPU 1 firmware version minor           |
| 17 | RTC              | 4    | s32        | 94    | 97  | Time since the Simplifier Started      |
| 18 | CAN access       | 2    | u16        | 98    | 99  | reserved                               |
| 19 | Radio access     | 2    | u16        | 100   | 101 | reserved                               |
| 20 | Configuration ID | 4    | u32        | 102   | 105 | reserved                               |
| 21 | Temperature      | 8    | double     | 106   | 113 | Temperature of Simplifier              |
| 22 | Node index       | 4    | s32        | 114   | 117 | Index of Simplifier (starts with 0)    |

When multiple Simplifiers are connected in the network, their information is serially appended in the same pattern. For example, for the second Simplifier, its restart count would be placed at byte 118, after the node index of the first Simplifier.

#### 3.2 Packet Size and Speed

Naturally larger packets take longer to transmit and therefore can slow the SimplifierGateway down. Since the information in the packet body is not as critical or important as the information in the header, it is not transmitted as frequently, greatly improving the transmission speed.

The ratio of transmission of packet header to packet body is set by the MessageRatio parameter.

# 4 Updating Config and Software

The Simplifier Gateway utilizes our in-house developed tool, SecureBootloader for managing and applying updates. Update files can be put in a USB stick, which can then be connected to the Gateway. After that, simply restarting the Gateway would trigger the update process and the updated Gateway application would run.

Update files are:

- Gateway app update package
- Config file

The update package and the config file can be obtained from SSP. The config file can also be created by the costumer and put into the USB as is. Whichever file is present in the USB would be applied to the Gateway during the update process.

It should be noted that to be detected by the updating system, the name of the USB stick must be SSP\_UPDATE, the name of the update package must be ssp\_secure\_update, and the name of the config file must be config.txt. Although having additional files in the USB stick should not affect the update process, it is strongly recommended to only have the two update files.

If the update process is triggered by connecting the USB and restarting the Gateway, it generally takes 2-3 seconds to complete. After that, the USB stick can be safely removed.

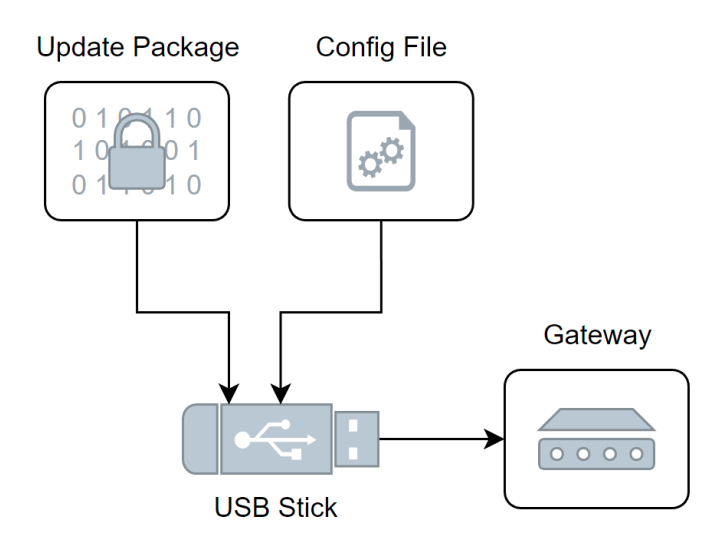

# 5 PLC Implementation (Siemens TIA V16 or higher)

The implementation of the Simplifier Gateway on the PLC side is linked to a library provided by SSP.

This library contains all blocks and data types to guarantee the data transfer and to read out the evaluated data.

In the following the necessary working steps are explained:

5.1 Opening the library and pasting the blocks and data types into the PLC program Unpack the library and open it via the tab in your TIA software.

The library contains:

| JLibrary_SSP_TCPIP_V01            |                                           |
|-----------------------------------|-------------------------------------------|
| 🕨 🔄 Types                         |                                           |
| <ul> <li>Master copies</li> </ul> |                                           |
| DB_Passiv_TCP/IP_SSP              | 3 data types                              |
| 🥃 DB_Send_Recieve_SS              |                                           |
| 🥃 DB_User_Data                    | 1 function                                |
| FB_Passiv_TCP/IP_SSP              |                                           |
| LGF_CalcCRC16Adva                 | 1 function block with instance data block |
| ld UDT_SSP_TCP_IP_DA              | 2 global data blocks                      |
| UDT_SSP_TCP_IP_DA                 | 2 giobal data blocks                      |
| UDT_SSP_TCP_IP_Use                |                                           |
| 🕨 🙀 Common data                   |                                           |
| 🕨 🐻 Languages & resources         |                                           |
|                                   |                                           |

Add all into your project:

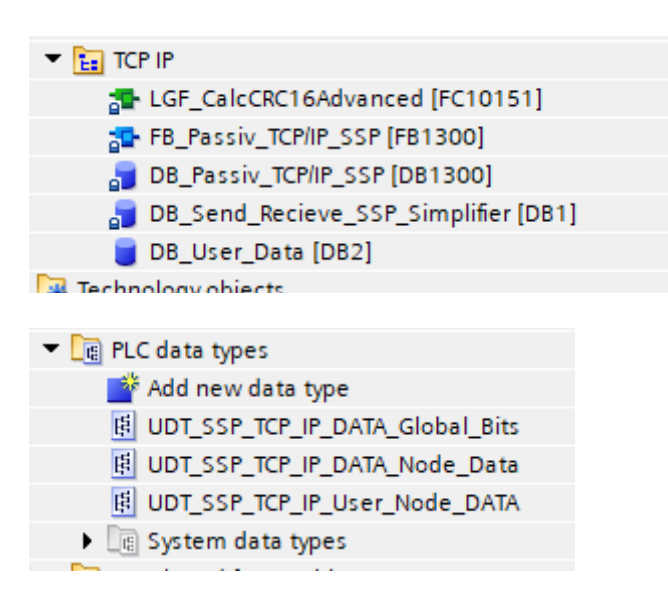

It's important to choose the same number for "DB\_Send\_Recieve\_SSP\_Simplifier" as in the config file on the Gateway itself, to make sure that the connection can be established correctly.

## 5.2 Call the Function Block

Next step is to call the function block. Given below is an example in OB1 network:

|                                        | "DE<br>TC                                                          | Passiv_<br>P/IP_SSP                      |                            |
|----------------------------------------|--------------------------------------------------------------------|------------------------------------------|----------------------------|
|                                        | "ER Pace                                                           |                                          |                            |
|                                        | FN                                                                 | FNO                                      |                            |
| false <del></del><br>false <del></del> | INIT<br>Reset                                                      | Eno                                      | "DB_User_<br>Data"."Number |
| false —                                | Checksum<br>Global data<br>activation                              | active Nodes<br>Checksum                 | of nodes"                  |
| false —                                | Control_bit_<br>USB_In_1                                           | Error Voltage                            | -false                     |
| false —                                | Control_bit_<br>USB_In_2<br>Control_bit                            | Temperature<br>Error                     | -false                     |
| false <del>—</del>                     | USB_In_3<br>Control_bit_                                           | Communicatio<br>n                        | false                      |
| false —                                | USB_In_4<br>Control_bit_                                           | Error Voltage<br>[node]<br>Error Voltage | -0                         |
| talse —                                | USB_In_5<br>Control bit                                            | [value]                                  | - 0.0                      |
| false —                                | Control_bit_<br>USB_In_1                                           | Error Voltage                            | false                      |
| false —                                | Control_bit_<br>USB_In_2                                           | Temperature<br>Error                     | false                      |
| false —                                | Control_bit_<br>USB_In_3<br>Control_bit                            | Communicatio<br>n                        | false                      |
| false —                                | USB_In_4<br>Control_bit_                                           | Error Voltage<br>[node]                  | 0                          |
| false —                                | USB_In_5<br>Control_bit_                                           | [value]<br>[varror                       | 0.0                        |
| false —                                | Control_bit_<br>USB_In_7                                           | Temperature<br>[node]                    | 0                          |
| false —                                | Control_bit_<br>USB_In_8                                           | Error<br>Temperature<br>[value]          | 00                         |
| false —                                | Control_bit_<br>USB_In_9                                           | Error<br>Communicatio                    |                            |
| false —                                | USB_In_10<br>Control bit                                           | n [Can/Radio<br>Access node]             | 0                          |
| raise —                                | 028 <sup>-</sup> 10 <sup>-</sup> 10                                | UBS Out 6                                | false                      |
| 0 —                                    | Voltage Error<br>lim max                                           | Info_bit_<br>UBS_Out_7                   | false                      |
| 0 —                                    | lim min<br>Temperature                                             | Info_bit_<br>UBS_Out_8                   | false                      |
| 0 —                                    | Error lim max<br>Temperature                                       | UBS_Out_9                                | false                      |
| 0 —                                    | Internal_<br>Pociono [DP                                           | UBS_Out_10<br>Info_bit_                  | false                      |
| "DB_Send_                              | Recieve [DB_<br>Send_<br>Recieve SSP                               | UBS_Out_11<br>Info_bit                   | -false                     |
| Simplifier".<br>Recieve                | Simplifier.<br>Recieve]                                            | UBS_Out_12<br>Info_bit_                  | -false                     |
| "DB_Send_                              | Internal_Send<br>[DB_Send_<br>Recieve_SSP_                         | UBS_Out_13<br>Info_bit_<br>UBS_Out_14    | → false                    |
| Recieve_SSP_<br>implifier".Send        | Simplifier.<br>Send]                                               | UBS_Out_15                               | -false                     |
| "DB_User_<br>Data"."Node<br>Data"      | User_Node_<br>Data [UDT_<br>SSP_TCP_IP_<br>User_Node_<br>DATA]     | UBS_Out_16                               | — false                    |
| "DB_User_<br>Data"."Global             | User_Global_<br>Bits [UDT_<br>SSP_TCP_IP_<br>DATA_Global_<br>Pite1 |                                          |                            |

#### **INPUT Declaration**:

INIT [Bool]

Initialization for whole FB Data

Reset [Bool]

Rest Errors and Error values

Checksum Global Data activation [Bool]

Activate CRC test for Global Data (16x16 Bit)

Control\_bit\_USB\_In\_x (1-16) [16x Bool]

16 Inputs directly to connected Simplifier

Min / Max Values for Errors [5x Int]

Limits for Errors

#### **INOUT Declaration:**

Internal Receive [UDT] - Data type for receive area Internal Send [UDT] - Data type for send area User Node Data [UDT] - Data type for User Data 1 User Global Data [UDT] - Data type for User Data 2

#### **OUTPUT Declaration:**

Active Nodes [INT]

- Number of nodes in Simplifier configuration Checksum NOK [Bool]

- Indicator for CRC Checksum NOK

Error indications [3x Bool]

Error bits for [°C], [V] and communication

Error values & node numbers [INT/Real/INT/Real/INT] - Values for Error bits

Info\_Bit\_USB\_Out\_x (1-16) [16x Bool]

- 16 Outputs directly from connected Simplifier

## 5.3 User Data

The final step is getting the user data. In the pictures below, a part of the user data can be seen.

|                                                 |                                 |     | <ul> <li>Global Bits</li> </ul>         | "UDT_SSP_TCP_IP_DATA_Global_Bits" |                |
|-------------------------------------------------|---------------------------------|-----|-----------------------------------------|-----------------------------------|----------------|
|                                                 |                                 |     | <ul> <li>Global Memory</li> </ul>       | Array[116, 116] of Bool           |                |
|                                                 |                                 |     | <ul> <li>Global Memory[1,1]</li> </ul>  | Bool                              | false          |
|                                                 |                                 |     | <ul> <li>Global Memory[1,2]</li> </ul>  | Bool                              | false          |
| ▼ Static                                        |                                 |     | <ul> <li>Global Memory[1,3]</li> </ul>  | Bool                              | false          |
| Number of pades                                 | lat                             |     | <ul> <li>Global Memory[1,4]</li> </ul>  | Bool                              | false          |
| <ul> <li>Number of nodes</li> </ul>             | inc.                            |     | <ul> <li>Global Memory[1.5]</li> </ul>  | Bool                              | false          |
| Node Data                                       | "UD1_SSP_ICP_IP_User_Node_DAIA" |     | <ul> <li>Global Memory[1,6]</li> </ul>  | Bool                              | false          |
| Data                                            | Array[116] of Struct            |     | <ul> <li>Global Memory[1,7]</li> </ul>  | Bool                              | false          |
| <ul> <li>Data[1]</li> </ul>                     | Struct                          |     | <ul> <li>Global Memory[1,8]</li> </ul>  | Bool                              | false          |
| Restart_Count                                   | Dint                            | 0   | <ul> <li>Global Memory[1,9]</li> </ul>  | Bool                              | false          |
| <ul> <li>Voltage [V]</li> </ul>                 | Real                            | 0.0 | <ul> <li>Global Memory[1,10]</li> </ul> | Bool                              | false          |
| CPU1_Version                                    | Real                            | 0.0 | <ul> <li>Global Memory[1,11]</li> </ul> | Bool                              | false          |
| <ul> <li>CPU2 Version</li> </ul>                | Real                            | 0.0 | <ul> <li>Global Memory[1,12]</li> </ul> | Bool                              | false          |
| BTC (not used)                                  | Dint                            | 0   | Global Memory[1,13]                     | Bool                              | taise          |
| Can Padia Assess [Onoff 1-Can D-Padia R-hath]   | lat                             | 0   | Global Memory[1,14]                     | BOOI                              | taise          |
| Conformation (D foreword)                       | UDIn                            | 0   | Global Memory[1,15]                     | 5001                              | taise          |
| <ul> <li>Configuration_ID [not used]</li> </ul> | ODINE                           | 0   | Global Memory[1,16]                     | Bool                              | taise<br>false |
| Iemperature [°C]                                | Real                            | 0.0 | Global Memory[2,1]                      | Bool                              | false .        |
| Node_Index[not used]                            | Dint                            | 0   | Global Memory(2.2)                      | Roal                              | faire          |
| Data[2]                                         | Struct                          |     | Clobal Memory[2,3]                      | Beel                              | false          |
| <ul> <li>Data[3]</li> </ul>                     | Struct                          |     | Global Memory(2,5)                      | Bool                              | faire          |
| <ul> <li>Data[4]</li> </ul>                     | Struct                          |     | Global Memory[2,6]                      | Bool                              | false          |
| <ul> <li>Data[5]</li> </ul>                     | Struct                          |     | Global Memory(2,7)                      | Bool                              | false          |
| Data[6]                                         | Struct                          |     | Global Memory(2.8)                      | Bool                              | false          |
| Data[7]                                         | Struct                          |     | <ul> <li>Global Memory(2.9)</li> </ul>  | Bool                              | false          |
| <ul> <li>Data[8]</li> </ul>                     | Struct                          |     | <ul> <li>Global Memory[2,10]</li> </ul> | Bool                              | false          |
| <ul> <li>Data[0]</li> </ul>                     | Struct                          |     | <ul> <li>Global Memory[2,11]</li> </ul> | Bool                              | false          |
| <ul> <li>Posta(s)</li> </ul>                    | Subci                           |     | <ul> <li>Global Memory[2,12]</li> </ul> | Bool                              | false          |
| <ul> <li>Data[10]</li> </ul>                    | Struct                          |     | <ul> <li>Global Memory[2.13]</li> </ul> | Bool                              | false          |
| Data[11]                                        | Struct                          |     | <ul> <li>Global Memory[2,14]</li> </ul> | Bool                              | false          |
| Data[12]                                        | Struct                          |     | <ul> <li>Global Memory[2,15]</li> </ul> | Bool                              | false          |
| <ul> <li>Data[13]</li> </ul>                    | Struct                          |     | <ul> <li>Global Memory[2,16]</li> </ul> | Bool                              | false          |
| <ul> <li>Data[14]</li> </ul>                    | Struct                          |     | <ul> <li>Global Memory[3,1]</li> </ul>  | Bool                              | false          |
| <ul> <li>Data[15]</li> </ul>                    | Struct                          |     | <ul> <li>Global Memory[3,2]</li> </ul>  | Bool                              | false          |
| Data[16]                                        | Struct                          |     | <ul> <li>Global Memory[3,3]</li> </ul>  | Bool                              | false          |
|                                                 |                                 |     | <ul> <li>Clobal Manage (2,4)</li> </ul> | Devil.                            | folge -        |

Every Simplifier has its own Data Area for its node data, which can be copied from here or directly evaluated as values out of the DB.

Additionally, all the memory flags can also be found here. They are shown here in a two-dimensional array (Simplifier number / Memory position) with a refresh rate that was previously set in the Simplifier Gateway.

# 6 Necessary Hardware (Example)

The minimal system consists of a Simplifier Gateway in the middle of the structure and both communication ends.

On one side, there is a Siemens PLC of the 12xx or 15xx series and on the other side a SSP Safety Simplifier.

The PLC side is connected to the gateway at its RJ45 socket with a conventional ProfNet compatible cable to the PLC network. The Simplifier side is connected via a USB connection.

The USB connector is located on the PCB inside the Simplifier. This must be connected to one of the USB ports of the gateway.

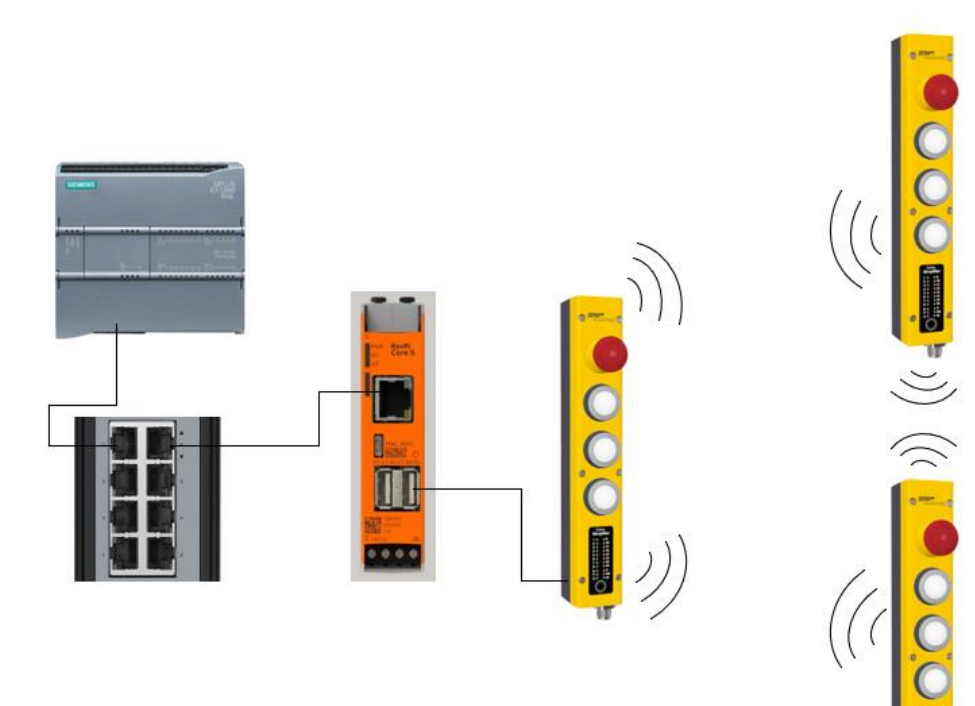

# 7 Example with Simplifier Manager showing USB Inputs and Outputs

In the picture below, the Safety Simplifier Manager can be seen.

The USB inputs and USB outputs are shown below.

These are easy to use control signals and information in addition to the flag pattern that is mapped in the User Data DB.

| Pulse Out A & B (Coded Output)  Pulse Out A & B (Coded Output)  OFF ON Pin OV APULSE 1 OV BPULSE 1 OV BPULS 1 OV BPULS 1 OV BPULS 1 OV BPULS 1 OV BPULS 1 OV BPUL 1 OV BPULS 1 OV BPUL 1 OV BPUL 1 O | E-Stop with Pulse A & B (E-Stop)<br>Pin OFF ON<br>2 OV VOC<br>4 OV VOC | E Stop OK                                                                                                    |
|----------------------------------------------------------------------------------------------------|------------------------------------------------------------------------|----------------------------------------------------------------------------------------------------|
| USB Input 1 - Reset (USB Input)                                                                                                    | Unsafe & Safe unput                                                    | USB 1 - Reset                                                                                                    |
| E Stop OK                                                                                                    | Reset<br>input run l<br>reset lamp l                                   | E Stop acknowledged (OSSD Output)<br>on OFF ON Pin<br>ov osso 6<br>ov osso 7<br>OV 05B Output 1 - Reset Required (USB Output) |

USB Input used for Reset of a very easy external pulsed controlled E-Stop.

USB Out used for controlling a message / LED / HMI, to show that an operator must intervene.

## 8 Common Errors

- All data in the configuration file, which is transferred to the gateway via USB stick, must be valid:
  - Clock time > Timeout
  - DB number < 60000
  - Rack and slot number are given by TIA
  - These are normally "Rack = 0" and "Slot = 1".
- After you have loaded the configuration file, the gateway must be restarted.
- Note that the connection setup takes some time until the gateway communicates.
- In the Siemens configuration the "Put / Get communication" must be enabled, so that the gateway can communicate.
- Make sure that the function "Support simulation during block compilation" is selected at Siemens if you use PLC SIM.